Для администраторов муниципалитетов

Навигатор дополнительного образования

Подготовка к переходу в новый финансовый год: настройки модуля ПФДОД – параметры и калькулятор

Декабрь 2020 года

# Заполнение обновленного калькулятора нормативных затрат

Калькулятор доступен для заполнения в **модуле ПФ ДОД** (вкладка **Нормо-часы** – вкладка **Калькулятор**)

Согласно расчетным таблицам, полученным от ответственного за внедрение ПФ ДОД в муниципалитете, необходимо заполнить все возможные параметры.

#### 1. Заполнить параметры по направленностям:

С помощью клика левой кнопкой мыши активировать поля и заполнить необходимые параметры **по всем** направленностям (Рис. 1).

#### Калькулятор считается заполненным, если указаны:\*

- 1. Среднее число учащихся на педагога;
- 2. Средняя норма часов в год на одного ребенка;
- 3. Минимальное число детей в группе;
- 4. Максимальное число детей в группе;
- 5. Стоимость комплекта средств обучения.

По завершении заполнения вкладка «Параметры по направленностям» должна выглядеть как на Рис. 2 \*\*

**ВНИМАНИЕ:** если какие-то из направленностей в муниципалитете не участвуют в ПФ ДОД необходимо поставить нули в соответствующих полях. Заполнив все необходимые данные во вкладке «Параметры по направленностям» перейти во вкладку «Коэффициенты»

\*все поля являются обязательными к заполнению \*\* на Рис. 2 указаны примерные значения

| Единые параметры                                        | Параме                | тры по направле | нностям             | Коэфф    | рициенты      |                          |                          |                            |
|---------------------------------------------------------|-----------------------|-----------------|---------------------|----------|---------------|--------------------------|--------------------------|----------------------------|
| Направленность                                          |                       | Техническая     | Естестве<br>научная | енно-    | Художестве    | Туристско-<br>краеведчес | Физкультур<br>спортивное | Социально-<br>гуманитарная |
| Среднее число учащихся<br>на педагога Q <sub>сред</sub> | -                     | : +             |                     | _        |               |                          |                          |                            |
| Средная норма часов<br>в год на одного ребенка          | 2<br>V <sub>час</sub> | υ это п         | юле обяза           | тельно д | ия заполнения |                          |                          |                            |
| Минимальное число<br>детей в группе                     | 3                     |                 |                     |          |               |                          |                          |                            |
| Максимальное число<br>детей в группе                    | 4                     |                 |                     |          |               |                          |                          |                            |
| Стоимость комплекта<br>средств обучения                 | 5                     |                 |                     |          |               |                          |                          |                            |
|                                                         |                       |                 |                     |          |               |                          | 🗸 Сохранит               | ъ 🗙 Закрыть                |

Рис. 1

| #4 запись _ 🖉 🗶                                                |                                        |                         |            |                          |                          |                            |  |  |
|----------------------------------------------------------------|----------------------------------------|-------------------------|------------|--------------------------|--------------------------|----------------------------|--|--|
| Единые параметры Пар                                           | аметры по направленностям Коэффициенты |                         |            |                          |                          |                            |  |  |
| Направленность                                                 | Техническая                            | Естественно-<br>научная | Художестве | Туристско-<br>краеведчес | Физкультур<br>спортивное | Социально-<br>гуманитарная |  |  |
| Среднее число учащихся<br>на педагога Q <sub>сред</sub>        | 90                                     | 80                      | 90         | 90                       | 90                       | 90                         |  |  |
| Средная норма часов<br>в год на одного ребенка V <sub>ча</sub> | 144                                    | 144                     | 144        | 144                      | 144                      | 144                        |  |  |
| Минимальное число<br>детей в группе                            | 25                                     | 25                      | 25         | 25                       | 25                       | 25                         |  |  |
| Максимальное число<br>детей в группе                           | 40                                     | 40                      | 40         | 40                       | 40                       | 40                         |  |  |
| Стоимость комплекта<br>средств обучения                        | 500000                                 | 420000                  | 500000     | 320000                   | 400000                   | 300000                     |  |  |
| Сохранить Хакрыть                                              |                                        |                         |            |                          |                          |                            |  |  |

## ВНИМАНИЕ!

После заполнения параметров обязательно следует проверить (выборочно) стоимость обучения в группах по программам различных направленностей.

При выявленных больших расхождениях сразу сообщить региональному администратору!

### 2. Проверка стоимости обучения по программе:

Открыть карточку программы, участвующей в ПФ ДОД, открыть любую группу, участвующую в ПФ ДОД, перейти во вкладку ПФ ДОД.

#### Проверить наличие и соответствие:\*

- 1. Расчетное за час;
- 2. Текущее за час
- 3. За месяц;
- 4. До конца полугодия;
- 5. За учебный год.

Пример наличия данных на Рис. 3 \*\*

ВНИМАНИЕ! Расхождение до 2 копеек считаются ДОПУСТИМЫМИ, с учетом особенности функции округления в программном комплексе Microsoft Excel.

\*во всех полях должны быть данные \*\* на Рис. 3 указаны примерные значения

| Редактиров                                    | зание группь                           | ı #10721                 |                                |                                    |                            |                      | Z ×      |
|-----------------------------------------------|----------------------------------------|--------------------------|--------------------------------|------------------------------------|----------------------------|----------------------|----------|
| Параметры                                     | Расписание                             | ПФДОД                    |                                |                                    |                            |                      |          |
| Участвует в ПФ<br>🕑                           | рдод:                                  |                          |                                |                                    |                            |                      |          |
| Расчетное за ча                               | ас (данные рассч                       | итаны по па              | араметрам калы                 | кулятора норма                     | тивных затрат):            |                      |          |
| 103.43₽                                       |                                        |                          |                                |                                    |                            |                      |          |
| Текущее за час<br>Его необходимо<br>103.43₽ 🔗 | : (параметр устан<br>о проверить и уст | авливается<br>ановить до | вручную. Вним<br>начала формир | ание! Этот пара<br>хования договор | аметр влияет на о<br>ров): | стоимость услуг в до | говоре.  |
| За месяц (стои<br>10 часов - 1034             | мость указана пр<br>4.3₽               | имерно, мож              | кет отличиться                 | в зависимости (                    | от количества ча           | сов в месяц):        |          |
| До конца полуг                                | годия:                                 |                          |                                |                                    |                            |                      |          |
| 8 часов - 827.4                               | 4₽                                     |                          |                                |                                    |                            |                      |          |
| За учебный год                                | 1:                                     |                          |                                |                                    |                            |                      |          |
| 144.00 часов -                                | 14893.92₽                              |                          |                                |                                    |                            |                      |          |
|                                               |                                        |                          |                                |                                    |                            |                      |          |
|                                               |                                        |                          |                                |                                    |                            | 🗸 Сохранить          | Отменить |

## Не забудьте проверить наличие данных во вкладках Единые параметры и Коэффициенты!

Единые параметры

Коэффициенты

### 3. Проверить заполненность всех полей во вкладке Единые параметры

#### В полях должны быть указаны:\*

- 1. Средняя заработная плата, руб.;
- 2. Коэффициент доли работников АУП;
- Сумма затрат на повышение квалификации, в день, руб.;
- 4. Стоимость медосмотра, руб.;
- 5. Затраты на содержание имущества, на час реализации программы, руб.;
- 6. Норматив использование средств обучения в часах в год;
- 7. Стоимость учебного пособия, руб.

## ВНИМАНИЕ! Все поля во вкладке Единые параметры являются ОБЯЗАТЕЛЬНЫМИ к заполнению.

\*на Рис. 4 указаны цифры для примера

| #5 запись             |                                                   |              |     |             | Z ×       |
|-----------------------|---------------------------------------------------|--------------|-----|-------------|-----------|
| Единые параметры      | Параметры по направленностям                      | Коэффициен   | нты |             |           |
| Муниципалитет *:      |                                                   |              |     |             |           |
| г. Блестящий          |                                                   |              |     |             |           |
| Средняя заработная пл | пата, руб *: <b>1</b>                             |              |     |             |           |
| 59296                 |                                                   |              |     |             | \$        |
| Коэффициент доли раб  | Ботников АУП <b>*: 2</b>                          |              |     |             |           |
| 0,27                  |                                                   |              |     |             | \$        |
| Сумма затрат на повыш | иение квалификации, в день, руб *: <mark>3</mark> |              |     |             |           |
| 750                   |                                                   |              |     |             | -         |
| Стоимость медосмотра, | , руб *: 4                                        |              |     |             |           |
| 2500                  |                                                   |              |     |             | \$        |
| Затраты на содержание | е имущества, на час реализации програм            | мы, руб *: 5 |     |             |           |
| 11,49                 |                                                   |              |     |             | \$        |
| Норматив использовани | ия средств обучения в часах в год *: 6            |              |     |             |           |
| 900                   |                                                   |              |     |             | \$        |
| Стоимость учебного по | особия, руб *: 7                                  |              |     |             |           |
| 500                   |                                                   |              |     |             |           |
|                       |                                                   |              |     |             |           |
|                       |                                                   |              |     | 🗸 Сохранить | 🗙 Закрыть |

### 4. Проверить заполненность всех полей вкладки Коэффициенты

## ВНИМАНИЕ! Значение всех коэффициентов должны быть установлены: или значение 1 (значение по умолчанию), или значение, которое требуется.

#### Не заполненных коэффициентов быть НЕ ДОЛЖНО – если хотя бы один коэффициент не заполнен РАСЧЕТЫ РАБОТАТЬ НЕ БУДУТ!

| #5 запись                  |                    |              |             | _ Z ×             |
|----------------------------|--------------------|--------------|-------------|-------------------|
| Единые параметры Параметры | по направленностям | Коэффициенты |             |                   |
| 🕂 Добавить                 |                    |              |             |                   |
| Название                   | Значение           |              | Коэффициент |                   |
| Тип местности              | Городская          |              | 1.00        | Î                 |
| Тип местности              | Сельская           |              | / 1.00      | Ē                 |
| Форма обучения             | Очная              |              | / 1.00      | Î                 |
| Форма обучения             | Очно-заочная       |              | / 1.00      | Î                 |
| Форма обучения             | Заочная            |              | / 1.00      | Î                 |
| Форма обучения             | Дистанционная      |              | / 1.00      | Ē                 |
| OB3                        | Да                 |              | / 1.00      | Î                 |
| OB3                        | Нет                |              | / 1.00      | Ē                 |
|                            |                    |              | ✓ Cor       | хранить 🗙 Закрыть |